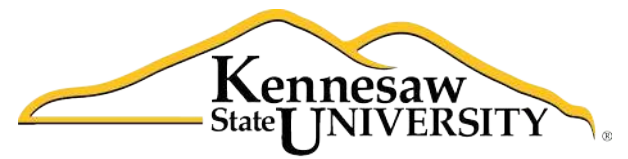

University Information Technology Services

# **Microsoft Word 2010** Level 2

University Information Technology Services

Outreach, Training, Learning Technologies & Video Production

#### Copyright © 2010 KSU Dept. of University Information Technology Services

This document may be downloaded, printed, or copied for educational use without further permission of the University Information Technology Services Department (UITS), provided the content is not modified and this statement is not removed. Any use not stated above requires the written consent of the UITS Department. The distribution of a copy of this document via the Internet or other electronic medium without the written permission of the KSU-UITS Department is expressly prohibited.

#### Published by Kennesaw State University – UITS 2010

The publisher makes no warranties as to the accuracy of the material contained in this document and therefore is not responsible for any damages or liabilities incurred from its use.

Microsoft product screenshot(s) reprinted with permission from Microsoft Corporation.

Microsoft, Microsoft Office, and Microsoft Access are trademarks of the Microsoft Corporation.

## **Table of Contents**

| Introduction                                     | 5 |
|--------------------------------------------------|---|
| Learning Objectives                              | 5 |
| Using Styles                                     | õ |
| Applying a Style                                 | 5 |
| Modifying a Style Using the Ribbon               | 5 |
| Modifying a Style Using the Styles Dialog Box    | õ |
| Creating a Custom Style                          | 7 |
| Working with Graphics                            | 7 |
| Inserting Clipart                                | 7 |
| Inserting Pictures                               | 3 |
| Modifying Pictures and Clip Art                  | 3 |
| Re-sizing a Picture                              | 3 |
| Repositioning a Picture                          | Э |
| Text Wrapping10                                  | C |
| Tables10                                         | C |
| Creating a Table Using the Table Menu10          | C |
| Creating a Table Using the Insert Table Command1 | 1 |
| Creating a Table Using the Drawing Tools12       | 1 |
| Modifying a Table12                              | 2 |
| Splitting Cells                                  | 2 |
| Merging Cells                                    | 2 |
| Inserting Rows and Columns12                     | 2 |
| Deleting Cells, Rows, Columns, and Tables12      | 2 |
| Changing Cell Size                               | 3 |
| Moving a Table14                                 | 4 |
| Section Breaks                                   | 4 |
| Inserting a Section Break14                      | 4 |
| Using Section Breaks                             | 5 |
| Removing a Section Break10                       | 5 |

| Columns16                                                  |
|------------------------------------------------------------|
| Creating Columns16                                         |
| Text Boxes17                                               |
| Inserting a Text Box17                                     |
| Flowing Text Between Text Boxes18                          |
| Quick Parts                                                |
| Creating a Quick Part18                                    |
| Inserting a Quick Part19                                   |
| Creating Graphic Elements                                  |
| Drawing Shapes20                                           |
| Modifying Shapes21                                         |
| Re-sizing21                                                |
| Re-shaping22                                               |
| Shape Styles22                                             |
| Adding Fill Color22                                        |
| Changing the Outline23                                     |
| Changing the Shape23                                       |
| Add Text to a Shape23                                      |
| Inserting Screenshots into Your Document24                 |
| Inserting Screenshots of an Open Window into Your Document |
| Capturing and Inserting a Specific Area of the Screen24    |

### Introduction

This booklet is the companion document to the Word 2010 Level 2 workshop. The content assumes knowledge of the Microsoft Office 2010 interface, and builds on the content contained in the Word 2010 Level 1 booklet.

## **Learning Objectives**

After completing the instructions in this booklet, you will be able to:

- Create styles and use them to format document text
- Add clip art and pictures to a document
- Create and modify tables
- Insert section breaks in a document
- Format document text as columns
- Insert and link text boxes
- Create and insert "Quick Parts"
- Insert and modify drawing shapes

# Click here to download full PDF material